# **BD LSR II User Guide**

# <u>Starting up</u>

- 1. Switch on the Fluidics Cart (located under the cytometer)
- 2. Turn on the power to the cytometer
- 3. Check the fluid levels, that the FACSFlow tank is full, and the Waste tank is empty. \*In case of exchanging any of the tanks, press Restart in the Fluidics Cart right after.
- **4.** Switch on the computer, log in to Windows under the BDOperator user, launch and log in into the Diva Software. Wait until change to connected status.
- 5. Pre-run:
  - **a.** Prime twice without tube on Sample Injection Port (SIP) (pressing PRIME in the control panel of the cytometer).
  - **b.** Pre-run Cleaning: run FACSRinse (5min) followed by diH<sub>2</sub>O (5min) while you set up for your experiment. Run at a HIGH flow rate.
  - c. In case of being the first user of the day, run CS&T performance check (Cytometer > CST). Use an already prepared tube with CST-beads (good for up to 5 days if stored cold) or prepare a new one according to the instructions on the box.
- 6. The instrument is ready to run your samples.

# **Shutting down**

- **1.** Copy your files to an external USB (data will be deleted by the BFC every two weeks).
- 2. After-run cleaning: all washes should be done in HIGH flow rate:
  - a. Run FACSClean with the lever open until tube is empty
  - b. Run 10min FACSClean with the lever closed
  - c. Run FACSRinse with the lever open until tube is empty
  - d. Run 10min FACSRinse with the lever closed
  - e. Run diH<sub>2</sub>O with the lever open until tube is empty
  - f. Run 10min diH<sub>2</sub>O with the lever closed
  - g. Leave a tube with  $diH_2O$  on the sample probe
  - h. Make sure the instrument is set to Standby mode
- **3.** Exit Diva software
- 4. Turn off cytometer power
- **5.** Turn off the computer
- 6. Turn off the Fluidics Cart

# Frequent problems LSR II

Feel free to ask BFC staff if you can not solve your issue using this guide

# **Problem:** Alarm sounds on Fluidics Cart

# **Causes and solutions:**

- Full waste container OR Empty sheath container:
  - $\circ$  Switch off the Fluidics Cart
  - Replace the full waste container by a new empty box OR get a new full BD FACS Sheath Cubitainer
  - Restart Fluidics Cart
  - Prime the fluidics after changing the tanks:
    - Install an empty tube on the SIP
    - Press twice the PRIME fluid control bottom
    - Install a FACS tube with 1ml of deionised water on the SIP and run it on high flow rate for about 2min.

#### - Waste OR sheath detectors are dirty

- Remove the lid of the Waste OR Sheath container and clean the detectors with a wipe and ethanol.
- Screw up the lid again
- $\circ$   $\;$  Restart the Fluidics Cart  $\;$

# **Problem:** Very low or no acquisition rate

# **Causes and solutions:**

- Cracked FACS tube
  - $\circ$  Transfer the content to a new FACS tube and rerun the sample.
  - If there is no acquisition, check for blockage or air lock.
- System blockage
  - Blockage needs to be shifted:
    - Turn the instrument to Standby and try to unblock the machine by pressing the Prime buttom.
    - If that did not work, run some hot water.

# **Problem:** No events shown in the dotplots

# Causes and solutions:

- Diva Software is running slow
  - Press Ctrl+Shift+Delete to open the Task Manager. Close the Task Manager and go back to Diva.
  - $\circ$  In case events are not shown, restart the computer and try again.